## How to Group the Records on Search Grid

The grid can be grouped depending on the columns visible on the panel. Here is how to do this.

A Changes on the sorting or setting of the grid area can be saved using the View button

1. Open the **Search screen** or any screen with grid area.

General lou

2. Left or right click the column header of the column you want to use as the grouping. The Grid Column Options will be displayed.

^ □ X

3. Click the Group By button to group the transactions without totals.

| Cle |                                      |                    |                  |             |              |                  |                |          |              |              |            |
|-----|--------------------------------------|--------------------|------------------|-------------|--------------|------------------|----------------|----------|--------------|--------------|------------|
| Q   | uick Search Ge                       | neral Journal Deta | ils GJ only      |             |              |                  |                |          |              |              |            |
| ß   | Open Selected                        | [} New _ □⇒ Export | Columns          | - BB View - |              |                  |                |          |              | 103,423      | records    |
| Q,  | Record No                            | Contains           | ~                |             | + Add        | Filter           |                |          |              | × Cle        | ar Filten  |
|     | Record No                            | Description        | Journal Type 🔺   | Date Posted | Reverse Date | e Entered By     | Entered Date   | Currency | Total Debit  | Total Credit |            |
|     | GJ-103440                            | AP Balancing       | ↓ A Sort Ascen   | ding 11     |              | IRELY ADMIN      | 09/27/2018     | USD      | 5,972,000.00 | 5,972,000.00 |            |
|     | GJ-103439                            | Duplicate of GJ    | ↓ A Sort Desce   | nding<br>18 |              | Jennifer E. Beec | 09/21/2018     | USD      | 2,500.00     | 2,500.00     |            |
|     | GJ-103438                            | Duplicate of GJ    | Q, Filter        | 18          |              | Jennifer E. Beec | 09/17/2018     | USD      | 22.00        | 22.00        |            |
|     | GJ-103437                            |                    | Group By         | Ibn 18      |              | IRELY ADMIN      | 09/14/2018     | USD      | 2,500.00     | 2,500.00     |            |
|     | GJ-103434                            | Duplicate of GJ    | Clear Grou       | p By 18     | 08/01/2018   | Jennifer E. Beec | 07/18/2018     | USD      | 25,000.00    | 25,000.00    |            |
|     | GJ-103433                            | Duplicate of GJ    | Columns          | ▶ 18        |              | Jennifer E. Beec | 06/14/2018     | USD      | 14.00        | 14.00        |            |
|     | GJ-103432                            | test               | Hide Colum       | nn 11       |              | Jennifer E. Beec | 06/14/2018     | USD      | 14.00        | 14.00        |            |
|     | GJ-103431                            | Balancing          | General Journal  | 02/28/2011  |              | IRELY ADMIN      | 06/14/2018     | USD      | 5,732,920.67 | 5,732,920.67 |            |
| Ge  | neral Journals<br>ose<br>uick Search | neral Journal Deta | ils Gi only      |             |              |                  |                |          |              | ^ 🗆          | ×          |
|     | Onen Selected                        | D New D Export     | Columns          | - DD View - |              |                  |                |          |              | 103 423      | records    |
| a   | Record No.                           | Y Contaior         |                  | 00          | bbA (+)      | Filter           |                |          |              | X Clea       | ar Filters |
| F   | Record No                            | Description        | lournal Type 🕇   | Date Posted | Reverse Date | e Entered By     | Entered Date   | Currency | Total Debit  | Total Credit |            |
| lou | real Type: Rever                     | ral lournal        | Journal Type     | buterostea  | neverse boo  | entered by       | Citter ed Bote | contency | Total Debit  | Total Create |            |
|     | REV-5                                | Reversing trans    | Reversal Journal | 09/01/2017  |              | Dean Covey       | 08/03/2017     | USD      | 7,501,000.00 | 7,501,000.00 | _          |
|     | REV-6                                | Reversing trans    | Reversal Journal | 03/01/2017  |              | Michelle Miller  | 09/10/2017     | USD      | 1,010.00     | 1,010.00     |            |
|     | REV-9                                | Reversing trans    | Reversal Journal | 04/01/2017  |              | Michelle Miller  | 09/18/2017     | USD      | 100.00       | 100.00       |            |
|     | REV-10                               | Reversing trans    | Reversal Journal | 10/03/2017  |              | George M Olney   | 01/22/2016     | USD      | 1.00         | 1.00         |            |
|     | REV-11                               | Reversing trans    | Reversal Journal | 10/03/2017  |              | George M Olney   | 05/19/2017     | USD      | 10.00        | 10.00        |            |
|     | REV-12                               | Reversing trans    | Reversal Journal | 10/03/2017  |              | George M Olney   | 05/19/2017     | USD      | 8.00         | 8.00         |            |
|     | REV-13                               | Reversing trans    | Reversal Journal | 10/01/2017  |              | Mel Meyers       | 10/03/2017     | USD      | 20,124.78    | 20,124.78    |            |
|     | REV-8                                | Reversing trans    | Reversal lournal | 10/01/2017  |              | Michelle Miller  | 09/17/2017     | USD      | 100.00       | 100.00       |            |
|     | REV-14                               | Reversing trans    | Reversal Journal | 08/01/2018  |              | Jennifer E. Beec | 07/18/2018     | USD      | 25,000.00    | 25,000.00    |            |
|     | REV-2                                | Reversing trans    | Reversal Journal | 03/04/2016  |              | Pete Schmidt     | 02/26/2016     | CAD      | 805.83       | 805.83       |            |
|     | REV-1                                | Reversing trans    | Reversal Journal | 03/01/2016  |              | Matt Wielinski   | 02/24/2016     | CAD      | 1,548.64     | 1,548.64     |            |
| Jou | rnal Type: Recur                     | ring Journal       |                  |             |              |                  |                |          |              |              |            |
|     | GJ-103385                            |                    | Recurring Jour   | 02/28/2090  |              | George M Olney   | 10/19/2017     | USD      | 10.00        | 10.00        |            |
|     | GJ-103429                            | Test Recurring     | Recurring Jour   | 07/07/2018  |              | Dean Covey       | 06/07/2018     | USD      | 2,500.00     | 2,500.00     |            |
| lou | rnal Type: Impo                      | rted lournal       | -                |             |              | ,                |                |          |              |              |            |
|     | GJ-103424                            | Duplicate of GJ    | Imported Journal | 03/03/2016  |              | George M Olney   | 05/24/2018     | USD      | 8.00         | 8.00         | _          |
|     | GJ-103425                            | Duplicate of GJ    | Imported Journal | 03/03/2016  |              | George M Olney   | 05/24/2018     | USD      | 8.00         | 8.00         |            |
|     | GJ-103426                            | Duplicate of GJ    | Imported Journal | 03/03/2016  |              | George M Olney   | 06/05/2018     | USD      | 8.00         | 8.00         |            |
| •   |                                      |                    |                  |             |              |                  |                |          |              |              | ×.         |
| Sh  | ow Totals:                           |                    |                  |             |              |                  |                |          |              |              |            |
| ?   | Q Q 0.01                             | s Ready            |                  |             |              |                  |                |          |              | Q            | Refresh    |

4. Click the Group By with Totals button to group the transactions and show the total for each group.

| General Journals    |                                 |               |              |                  |              |          |               | ^ 🗆           |            |
|---------------------|---------------------------------|---------------|--------------|------------------|--------------|----------|---------------|---------------|------------|
|                     |                                 |               |              |                  |              |          |               |               |            |
| Quick Search Ge     | neral Journal Details GJ only   |               |              |                  |              |          |               |               |            |
| Dpen Selected       | New 🕞 Export • 🔲 Column         | s • 🔠 View •  |              |                  |              |          |               | 103,423 (     | records    |
| Q Record No         | ✓ Contains ✓                    |               | + Add Filte  | er               |              |          |               | × Clea        | ar Filters |
| Record No           | Description Journal Type 🔻      | Date Posted   | Reverse Date | Entered By       | Entered Date | Currency | Total Debit   | Total Credit  |            |
| Journal Type: Rever | sal Journal                     |               |              |                  |              |          | 7,549,708.25  | 7,549,708.25  |            |
| REV-2               | Reversing trans Reversal Journa | al 03/04/2016 |              | Pete Schmidt     | 02/26/2016   | CAD      | 805.83        | 805.83        | 1          |
| REV-1               | Reversing trans Reversal Journa | al 03/01/2016 |              | Matt Wielinski   | 02/24/2016   | CAD      | 1,548.64      | 1,548.64      |            |
| REV-5               | Reversing trans Reversal Journa | al 09/01/2017 |              | Dean Covey       | 08/03/2017   | USD      | 7,501,000.00  | 7,501,000.00  |            |
| REV-6               | Reversing trans Reversal Journ  | al 03/01/2017 |              | Michelle Miller  | 09/10/2017   | USD      | 1,010.00      | 1,010.00      |            |
| REV-8               | Reversing trans Reversal Journ  | al 10/01/2017 |              | Michelle Miller  | 09/17/2017   | USD      | 100.00        | 100.00        |            |
| REV-9               | Reversing trans Reversal Journ  | al 04/01/2017 |              | Michelle Miller  | 09/18/2017   | USD      | 100.00        | 100.00        |            |
| REV-10              | Reversing trans Reversal Journa | al 10/03/2017 |              | George M Olney   | 01/22/2016   | USD      | 1.00          | 1.00          |            |
| REV-11              | Reversing trans Reversal Journ  | al 10/03/2017 |              | George M Olney   | 05/19/2017   | USD      | 10.00         | 10.00         |            |
| REV-12              | Reversing trans Reversal Journa | al 10/03/2017 |              | George M Olney   | 05/19/2017   | USD      | 8.00          | 8.00          |            |
| REV-13              | Reversing trans Reversal Journ  | al 10/01/2017 |              | Mel Meyers       | 10/03/2017   | USD      | 20,124.78     | 20,124.78     |            |
| REV-14              | Reversing trans Reversal Journ  | al 08/01/2018 |              | Jennifer E. Beec | 07/18/2018   | USD      | 25,000.00     | 25,000.00     |            |
| Journal Type: Recur | ring Journal                    |               |              |                  |              |          | 2,510.00      | 2,510.00      |            |
| GJ-103429           | Test Recurring Recurring Jour.  | 07/07/2018    |              | Dean Covey       | 06/07/2018   | USD      | 2,500.00      | 2,500.00      | _          |
| GJ-103385           | Recurring Jour.                 | 02/28/2090    |              | George M Olney   | 10/19/2017   | USD      | 10.00         | 10.00         |            |
| Journal Type: Impo  | rted Journal                    |               |              |                  |              |          | 27,352,675.00 | 27,352,675.00 |            |
| GJ-103386           | Duplicate of GJ Imported Journ  | al 03/03/2016 |              | George M Olney   | 10/20/2017   | USD      | 8.00          | 8.00          |            |
| GJ-103388           | Duplicate of GJ Imported Journ  | al 03/03/2016 |              | Joe Approver     | 11/15/2017   | USD      | 8.00          | 8.00          |            |
| GJ-103400           | First Imported Journ            | al 03/03/2016 |              | George M Olney   | 12/26/2017   | USD      | 8.00          | 8.00          |            |
| <                   |                                 |               |              |                  |              |          |               |               | +          |
| Show Totals:        |                                 |               |              |                  |              |          |               | 0             | Defere'    |
| r ⊎y V 0.01         | s   кеаду                       |               |              |                  |              |          |               | Ũ             | Retresh    |

(1) To un-group the records, click the Clear Group By button on the Grid Column Options.

| $\downarrow^A_Z$   | Sort Ascending       |
|--------------------|----------------------|
| ${\downarrow}_A^Z$ | Sort Descending      |
| Q,                 | Filter               |
|                    | Group By             |
|                    | Group By with Totals |
|                    | Clear Group By       |
|                    | Columns 🕨            |
|                    | Hide Column          |